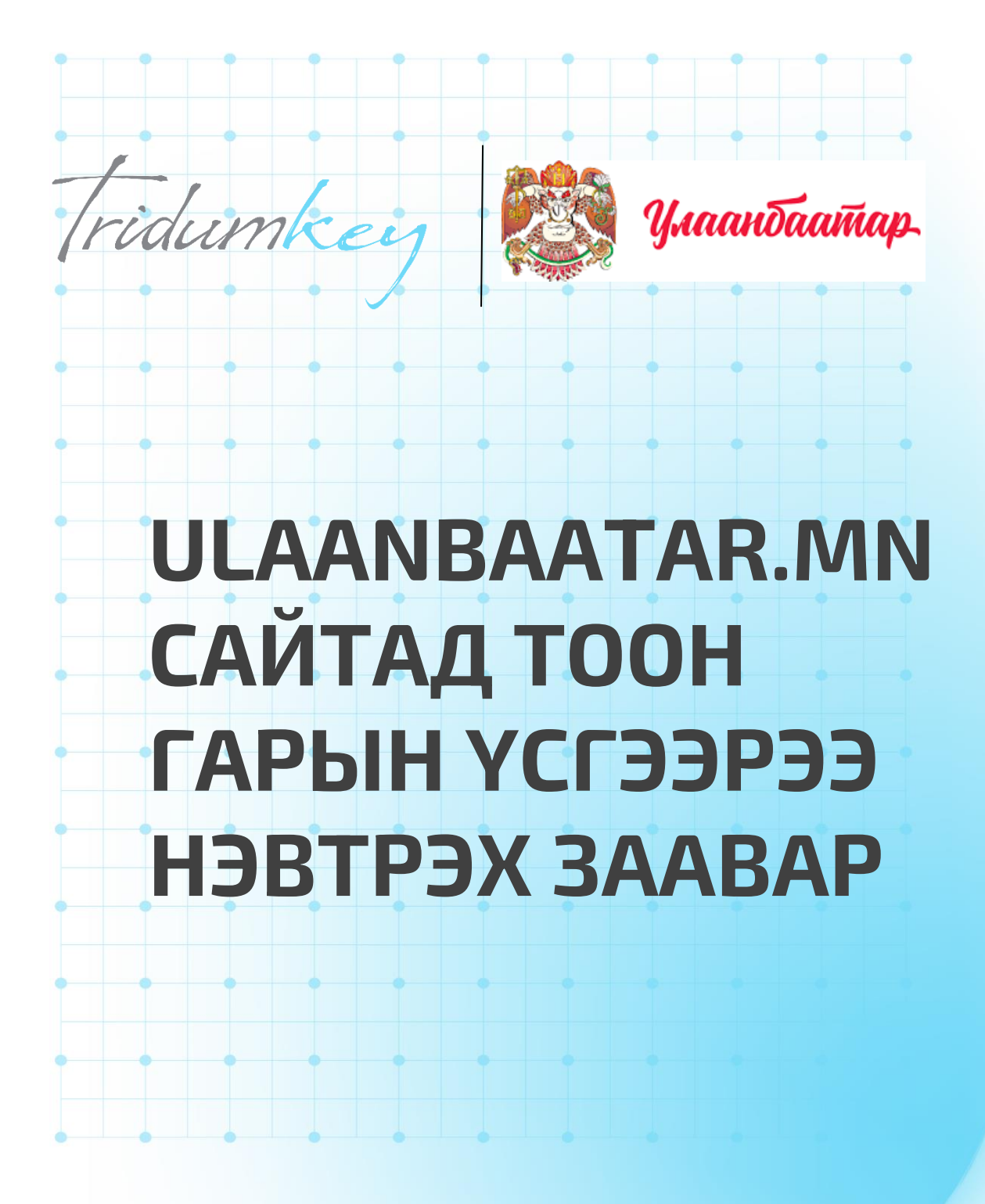

# **1. TRIDUMKEY CLIENT ПРОГРАМ СУУЛГАХ**

### **1.1. TRIDUMKEY CLIENT**

Тридумкей аппликейшнийг татахын тулд <u>www.tridumkey.mn</u> вэб хуудасны гарын авлага хэсгийн баруун 1. доор байрлах апп татах хэсгийн windows client программыг татаж суулгана.

| tooth болон USB токений ялга<br>н гарын үсгийн гэрчилгээг хаа<br>н гарын үсгийг онлайнаар авч<br>кодоо мартсан тохиолдолд яа<br>NN кодоо мартсан тохиолдолд | а?<br>наас авах вэ?<br>болох уу?<br>іх вэ?                                                 |                                                                                                    |                                                                                                    |                                                                                                    |
|----------------------------------------------------------------------------------------------------|--------------------------------------------------------------------------------------------|----------------------------------------------------------------------------------------------------|----------------------------------------------------------------------------------------------------|----------------------------------------------------------------------------------------------------|
| н гарын үсгийн гэрчилгээг хаа<br>н гарын үсгийг онлайнаар авч<br>кодоо мартсан тохиолдолд яа<br>NN кодоо мартсан тохиолдолд                                 | наас авах вэ?<br>болох уу?<br>іх вэ?                                                       |                                                                                                    |                                                                                                    |                                                                                                    |
| н гарын үсгийг онлайнаар авч<br>кодоо мартсан тохиолдолд яа<br>IN кодоо мартсан тохиолдолд                                                                  | болох уу?<br>іх вэ?                                                                        |                                                                                                    |                                                                                                    |                                                                                                    |
| кодоо мартсан тохиолдолд яа<br>ИN кодоо мартсан тохиолдолд                                                                                                  | ах вэ?                                                                                     |                                                                                                    |                                                                                                    |                                                                                                    |
| PIN кодоо мартсан тохиолдолд                                                                                                    |                                                                                            |                                                                                                    |                                                                                                    |                                                                                                    |
|                                                                                                    | яах вэ?                                                                                    |                                                                                                    |                                                                                                    |                                                                                                    |
| ен төхөөрөмжийг гээгдүүлсэн                                                                                                    | тохиолдолд яах вэ?                                                                         |                                                                                                    |                                                                                                    |                                                                                                    |
| umKey аппликейшн заавал суу                                                                                                    | илгах ёстой юу?                                                                            |                                                                                                    |                                                                                                    |                                                                                                    |
| ын авлага татаж авах                                                                                                    |                                                                                            |                                                                                                    |                                                                                                    |                                                                                                    |
|                                                                                                    |                                                                                            |                                                                                                    |                                                                                                    |                                                                                                    |
|                                                                                                    | ЦАХИМ ГАРЫН ҮСЭГ ЗУРАХ ЗААВАР                                                              | ΑΡΡ ΤΑΤΑΧ                                                                                                    |                                                                                                    |                                                                                                    |
| ир хот - 16051, Баянгол дүүрэг 3-р<br>чдын гудамж, барилга 17/2, Д блок                                                                                     | <u>Хувь хүн</u><br>Бизнес<br>Групп                                                         |                                                                                                    | Windows client                                                                                                    |                                                                                                    |
| <u>ıkey.mn</u>                                                                                                    |                                                                                            |                                                                                                    | Google Play                                                                                                    |                                                                                                    |
| 2<br>1<br>1                                                                                                    | ар хот - 16051, Баянгол дүүрэг 3-р<br>мдын гудамж, барилга 17/2, Д блок<br>п <u>key.mn</u> | цахим гарын үсэг зурах заавар<br>ар хот - 16051, Баянгол дүүрэг 3-р Хувь хүн<br>мдын гудамж, барилга 17/2, Д блок Бизнес<br>Групп<br>nkey.mn S (f) С | ар хот - 16051, Баянгол дүүрэг 3-р Хуяв ХҮН<br>мдын гудамж, барилга 17/2, Д блок Хунс<br>пkey.mn (удамж, барилга 17/2, Д блок С) Срупп | ЦАХИМ ГАРЫН ҮСЭГ ЗУРАХ ЗААВАР АРР ТАТАХ   ар хот - 16051, Баянгол дүүрэг 3-р<br>мдын гудамж, барилга 17/2, Д блок Хувь хүн<br>Бизнес:<br>Групп Горонование<br>Соронование Горонование   пкеу.тпп СЭ С С С С С С С С С С С С С С С С С С С С С С С С С С С С С С С С С С С С С С С С С С С С С С С С С С С С С С С С С С С С С С С С С С С С С С С С С С С С С С С С С С С С С С С С С С С |

3. Yes дарж үргэлжлүүлнэ үү.

📶 шигтгээ.сургагч.төгрөг

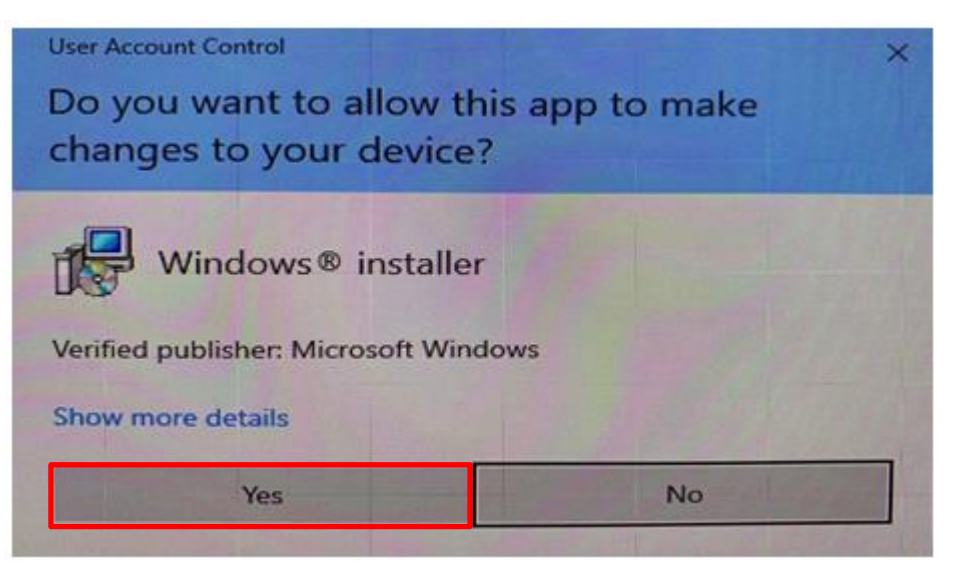

4. Next товч дарна уу.

|                                                                                                    | ×           |
|----------------------------------------------------------------------------------------------------|-------------|
| TridumKeyClient Setup Wizard                                                                                       |             |
|                                                                                                    |             |
| Welcome to the TridumKeyClient Setup Wizard                                                                        |             |
| The Setup Wizard will install TridumKeyClient on your computer. Click "Next" or "Cancel" to exit the Setup Wizard. | to continue |
|                                                                                                    |             |
|                                                                                                    |             |
|                                                                                                    |             |
|                                                                                                    |             |
|                                                                                                    |             |
|                                                                                                    |             |
|                                                                                                    | <b></b>     |
| Next >                                                                                                    | Cancel      |

**5. ТурісаІ** товч дарж үргэлжлүүлнэ үү.

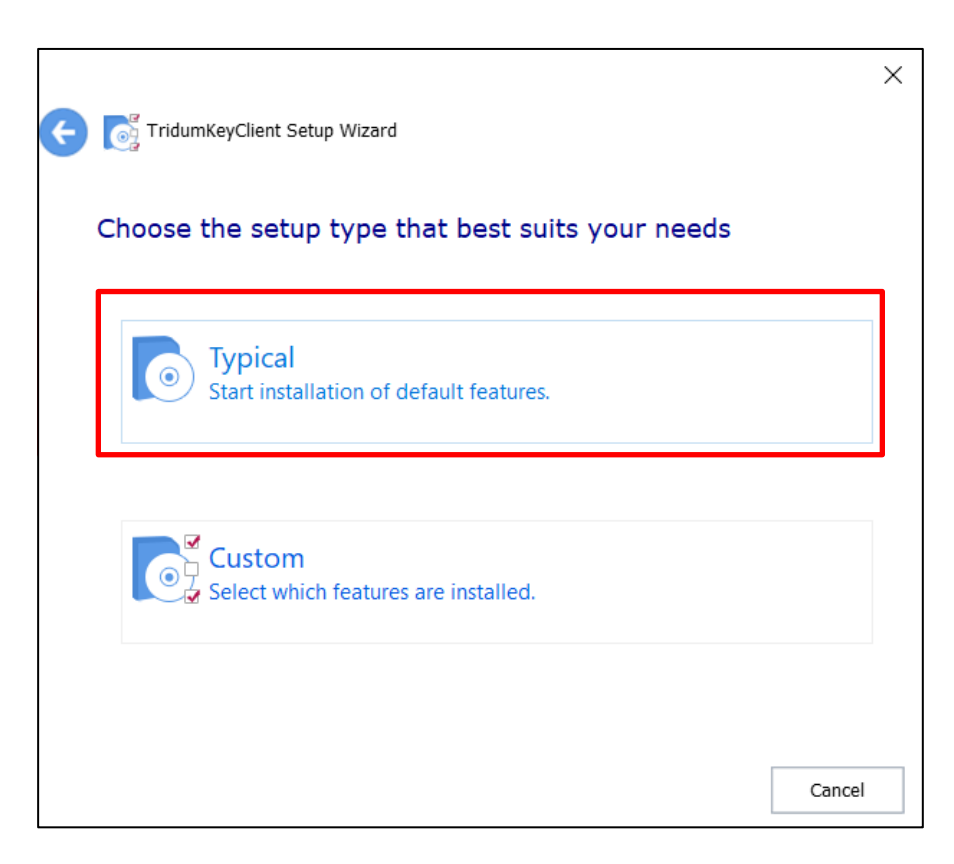

|   |                                                                                               |                        |               | _     |     |       | $\times$ |
|---|-----------------------------------------------------------------------------------------------|------------------------|---------------|-------|-----|-------|----------|
| ¢ | TridumKeyClient Setup Wizard                                                                  |                        |               |       |     |       |          |
|   | Select installation folder                                                                    |                        |               |       |     |       |          |
|   |                                                                                               |                        |               |       |     |       |          |
|   | Folder:                                                                                       |                        |               |       |     |       |          |
|   | C:\Program Files\TridumKey\TridumKeyClient\                                                   |                        |               |       | Bro | owse  |          |
|   | Total space required on drive:<br>Space available on drive:<br>Remaining free space on drive: | 27 M<br>174 (<br>174 ( | B<br>GB<br>GB |       |     |       |          |
|   |                                                                                               |                        | N             | ext > |     | Cance | el       |

#### **6.** Next товч дарж үргэлжлүүлнэ үү.

| ¢ | TridumKeyClient Setup Wizard                                                                                                    |                                  | ×      |
|---|----------------------------------------------------------------------------------------------------|----------------------------------|--------|
|   | Begin installation of TridumKeyClient                                                                                           |                                  |        |
|   | Click "Install" to begin the installation. If you want to revie installation settings, click "Back". Click "Cancel" to exit the | w or change any of yo<br>wizard. | Dur    |
|   |                                                                                                    |                                  |        |
|   |                                                                                                    |                                  |        |
|   |                                                                                                    |                                  |        |
|   |                                                                                                    |                                  |        |
|   |                                                                                                    | Install                          | Cancel |

7. Install товч дарж суулгана уу.

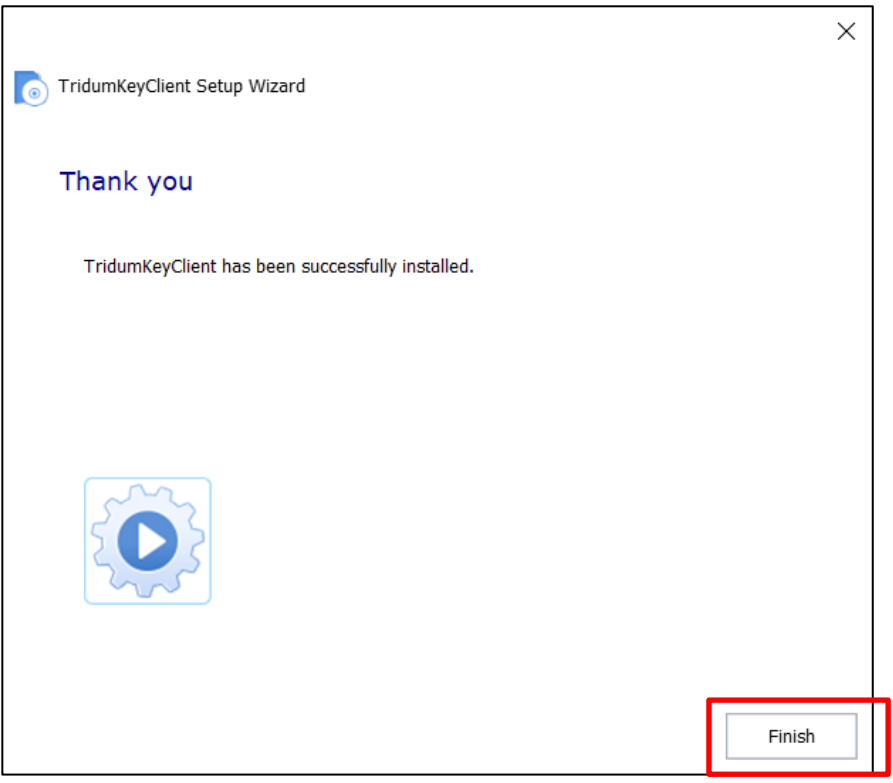

- 8. Програмыг суулгаж дуусгахын тулд Finish дарна уу.
- 9. Та компьютерээ Restart хийх шаардлагатайг анхаарна уу.

Анхааруулга: Тоон гарын үсгийг бүртгүүлэх болон ашиглахын тулд TridumKey Client програм нь заавал ажиллаж байх ёстойг анхаарна уу!

# 1.2 ТОКЕН ТӨХӨӨРӨМЖИЙГ АЖИЛЛУУЛАХАД БЭЛДЭХ

Токен төхөөрөмжийг компьютерийнхаа USB портонд залгаснаар төхөөрөмжийг ашиглахад бэлэн болно.

# Ulaanbaatar.mn сайтад тоон гарын үсгээрээ хэрхэн нэвтрэх вэ?

## Алхам <mark>1</mark>

Дурын нэг интернэт хөтчөөс www.ulaanbaatar.mn/home сайт хандан Үйлчилгээ эрхлэх бүртгэл товчийг дарна.

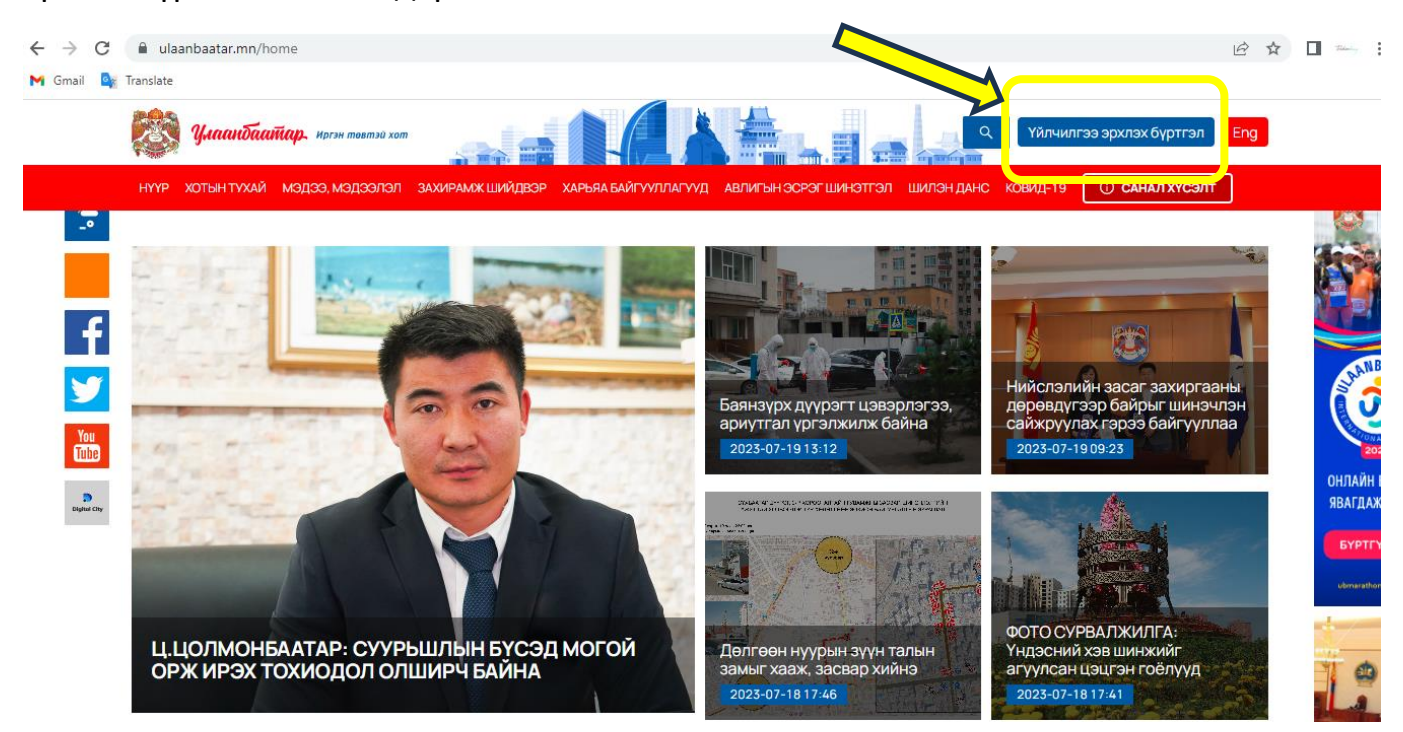

# Алхам <mark>2</mark> Нэвтрэх товч дарна уу

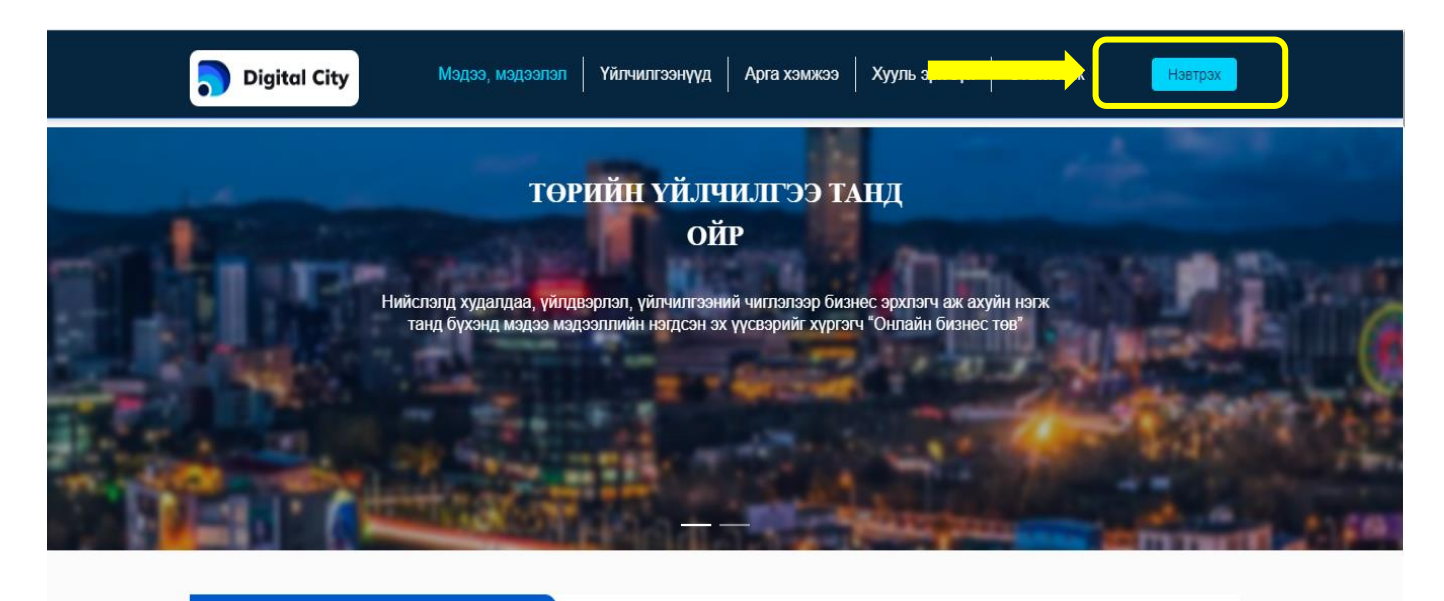

Үйлчилгээний явц шалгах

**Q** Хайлт

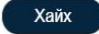

## Алхам З

Байгууллага хэсгийг сонгож Тоон гарын үсэг авсан хүн өөрийн хувь хүний регистрийн дугаарыг оруулаад үргэлжлүүлэн токен төхөөрөмжөө ашиглахад бэлэн эсэхийг шалгана.

|   |                |                          |                            |                   |                | иргэн<br>Нэвтр                                 | байгууллага<br>Э <b>Х</b>                                                       | FOREIGNER  |  |
|---|----------------|--------------------------|----------------------------|-------------------|----------------|------------------------------------------------|---------------------------------------------------------------------------------|------------|--|
| Ť |                | N тани<br>сист           | ІЛТ НЭВТРЭЈ<br>ЕМ          | лтийн             |                | Тоон гарын<br>О Тоон гары<br>програм т.<br>У Х | <b>үсгээр</b><br>н үсэг <u>(Тоон гарын үсги</u><br>атах)<br>12345678<br>Нэвтрэх | ійн клиент |  |
|   | Нүүр<br>хуудас | ДАН систем гэж юу<br>вэ? | Түгээмэл асуулт<br>хариулт | Ашиглах<br>заавар | Холбо<br>барих | © o<br>xamr                                    | 2018 - 2023 Бүх эрх ху<br>аалагдсан                                             | улиар      |  |

Алхам 3. Токен төхөөрөмжийг компьютерт залгана.

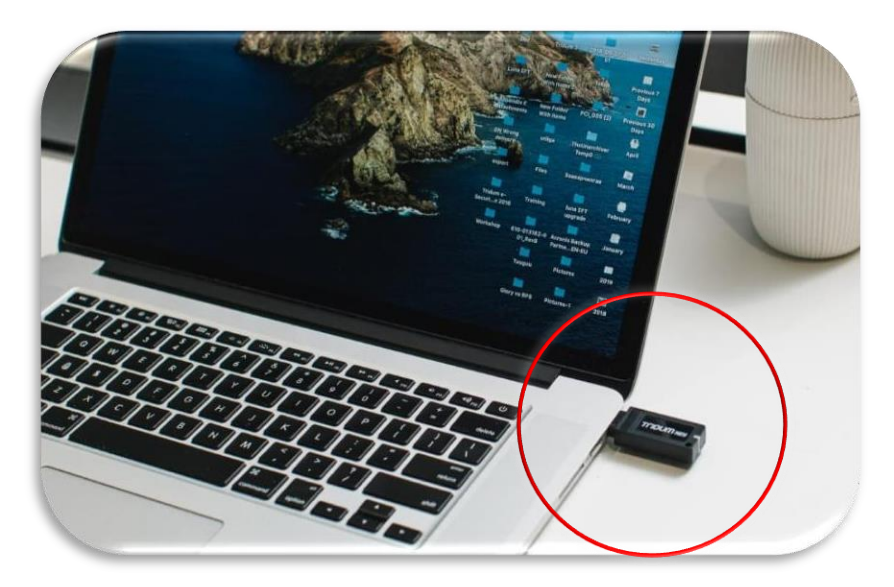

Та компьютерын дэлгэц дээрээсээ "Tridumkey Client" программын лого дээр 2 товшсоноор програм ачааллаж доорх зурагт харагдаж буй хэлбэрээр таскбарлуу шилждэг.

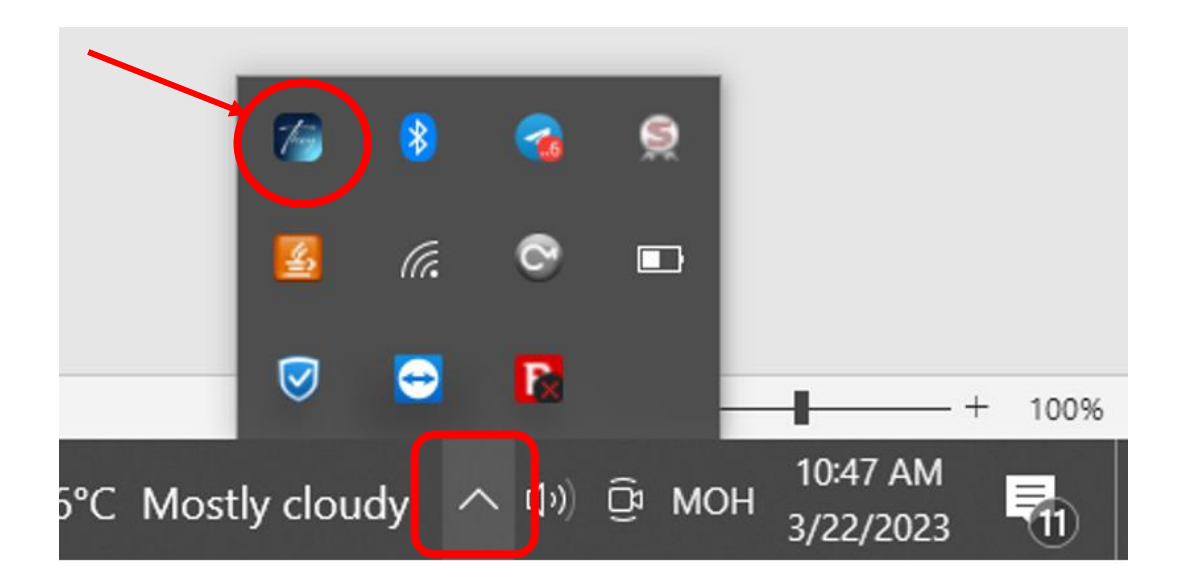

Таскбар хэсэг дэх "Tridumkey Client" программ дээр 2 товшсоноор программын ажиллах талбар томоор нээгдэнэ.

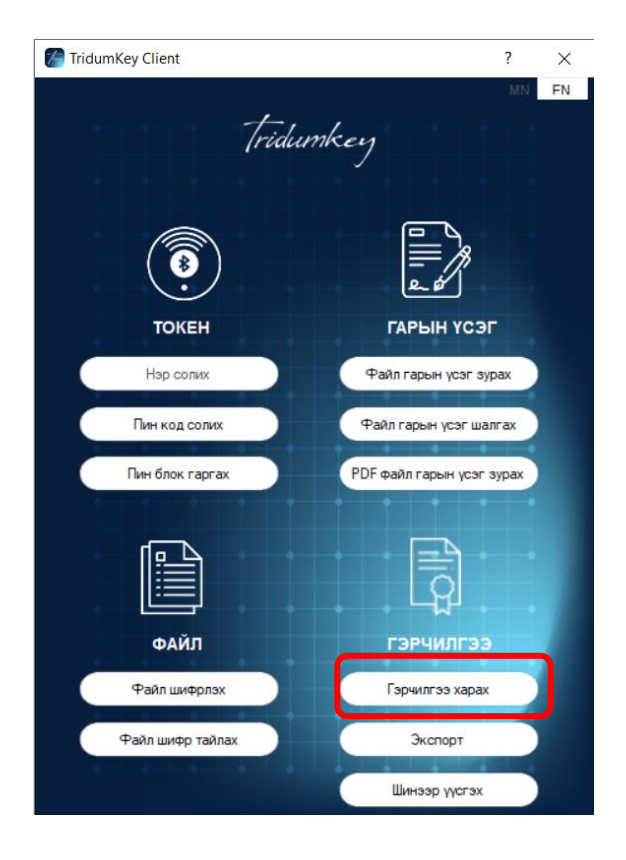

"Tridumkey Client" программын зурагт дугуйлсан "Гэрчилгээ харах" сонголт хийснээр таны тоон гарын үсгийн мэдээлэл гарч ирнэ . Энэхүү мэдээлэл дээрх овог нэрээ зөв эсэхийг шалгаад дараагийн алхмыг үргэлжлүүлээрэй.

### Алхам 4

Алхам 3 дээрх талбарт тоон гарын үсэг эзэмшигчийн регистерийн дугаарыг оруулан **"Нэвтрэх"** товч дараад гарч ирэх токен төхөөрөмжийн гэрчилгээний жагсаалтаас хуулийн этгээдийн нэрийг сонгоод **ПИН КОД** хэсэгт нууц үгийг оруулан **СОНГОХ** товч дарна.

|                                                                                                    | Хэл сонгох 🔻                                     | 🔅 Өдрийн гори | м                        |                                                |                   |
|----------------------------------------------------------------------------------------------------|--------------------------------------------------|---------------|--------------------------|------------------------------------------------|-------------------|
|                                                                                                    |                                                  |               |                          |                                                |                   |
| Нэвтрэх                                                                                                 |                                                  | ×             | ИРГЭН                    | БАЙГУУЛЛАГА                                    | FOREIGNER         |
| Токен төхөөрөнж Гэрчилгээн   Tridum Security Pkcs11Lb Modules Pk ТРИДУМ 53/<br>ТРИДУМ 53/<br>ТРИДУМ 320 | ий жагсаалт<br>КЫОРИТИ ХХК<br>ХХК<br>КЫОРИТИ ХХК |               | Нэвтр                    | эх                                             |                   |
|                                                                                                    |                                                  |               | Тоон гарын               | үсгээр                                         |                   |
| <i>Tridumkey</i> Пин код                                                                                |                                                  | сонгох        | • Тоон гары<br>програм т | н үсэг <u>(Тоон гарын үсгі</u><br><u>атах)</u> | <u>ийн клиент</u> |
|                                                                                                    |                                                  |               | УК                       | 12345678                                       |                   |
|                                                                                                    |                                                  |               |                          | Нэвтрэх                                        |                   |
| Нүүр ДАН систем гэж юу                                                                                  | Түгээмэл асуулт                                  | Ашиглах >     |                          |                                                |                   |
| хуудас вэ?                                                                                              | хариулт заа                                      | авар бар      | Их лам                   | аалагдсан                                      |                   |

### Алхам **5**.

**ЗӨВШӨӨРӨХ** товч дарснаар та Төрийн цахим системд нэвтэрнэ. Системд нэвтэрсний дараа шаардлагатай үйлчилгээгээ сонгон үйлчлүүлээрэй.

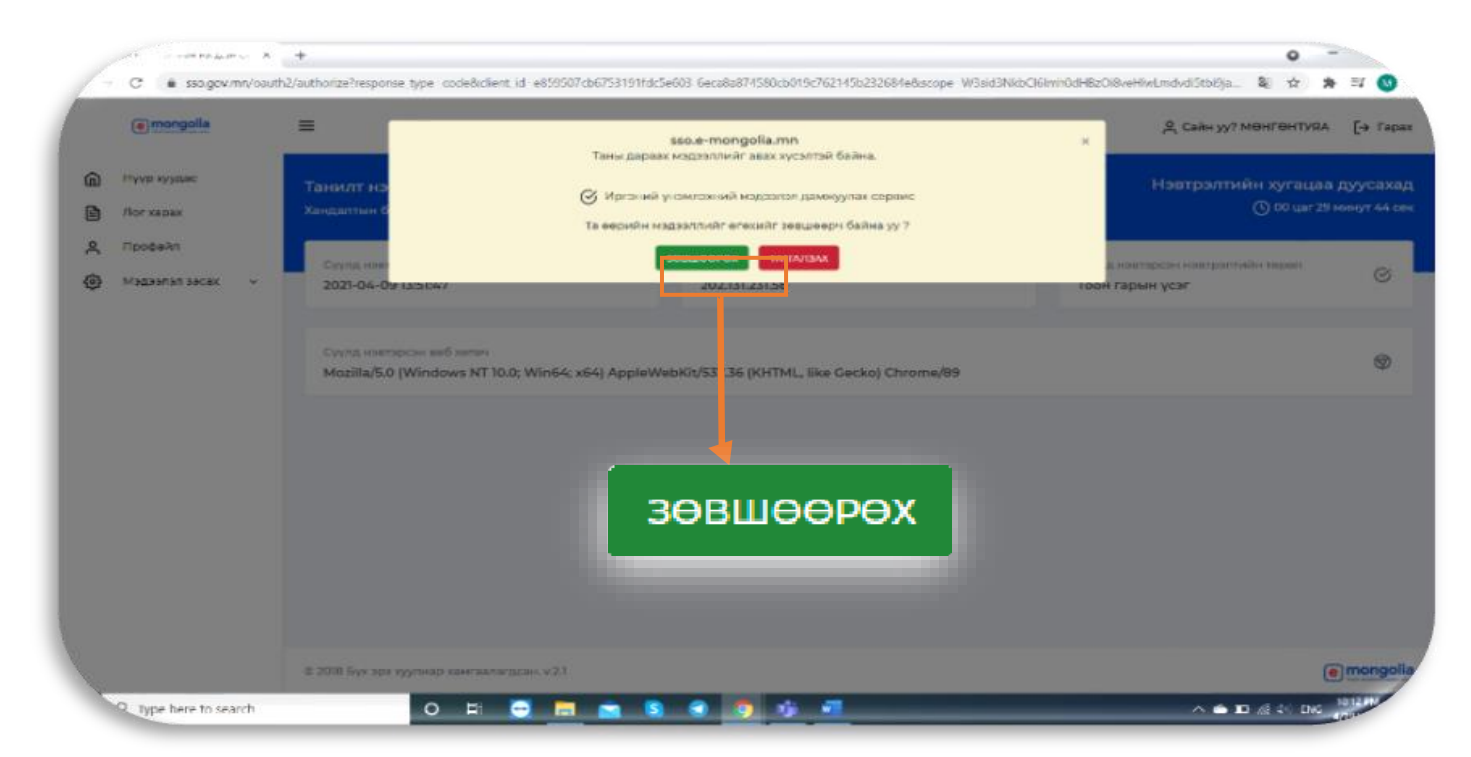